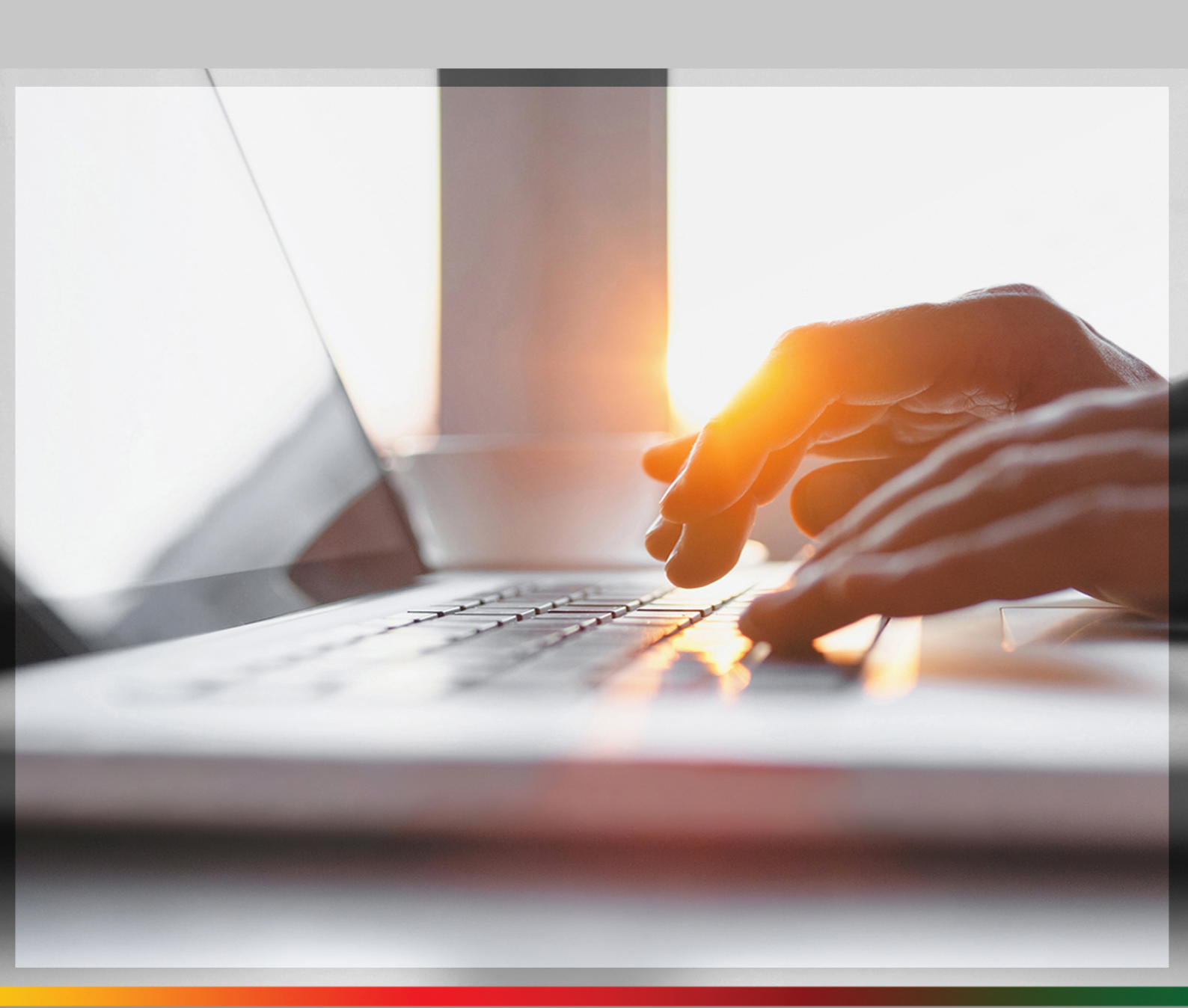

# MANUAL PASSO A PASSO PENSÃO DE INVALIDEZ REGISTO DE PEDIDO VIA SSD

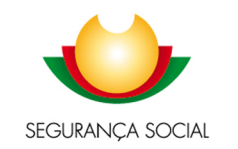

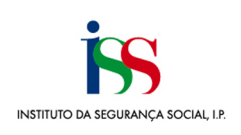

**Propriedade/ Editor**: Instituto de Segurança Social, I. P. GAGI- **Gabinete de Analise e Gestão de Informação** 

Esta versão do manual foi desenvolvida com base na aplicação disponível em junho de 2020.

Instituto de Segurança Social, I.P

# ÍNDICE

| REGISTAR PEDIDO DE PENSÃO DE INVALIDEZ                       | 2  |
|--------------------------------------------------------------|----|
| Passo 1 – Carreira                                           | 3  |
| Passo 2 – Declarações                                        | 6  |
| Passo 3 – Documentos                                         | 10 |
| Consultar o pedido                                           | 13 |
| Notificações posteriores relativas a validação de documentos | 15 |

#### **OBJETIVOS DO MANUAL**

Este manual tem como objetivo dar a conhecer as funcionalidades permitidas aos beneficiários e que estão integradas na Segurança Social Direta, permitindo o registo de um Pedido de pensão de invalidez pelo próprio beneficiário.

Neste manual encontra informação sobre a utilização das seguintes funcionalidades:

- Registar pedido de pensão de invalidez
- Consultar pedidos
- Entregar documentos
- Substituir documentos

#### **REGISTAR PEDIDO DE PENSÃO DE INVALIDEZ**

Para registar um pedido Pensão de Invalidez, siga os seguintes passos:

- 1. Clique em Pensões.
- 2. Clique em Pensão de Invalidez.

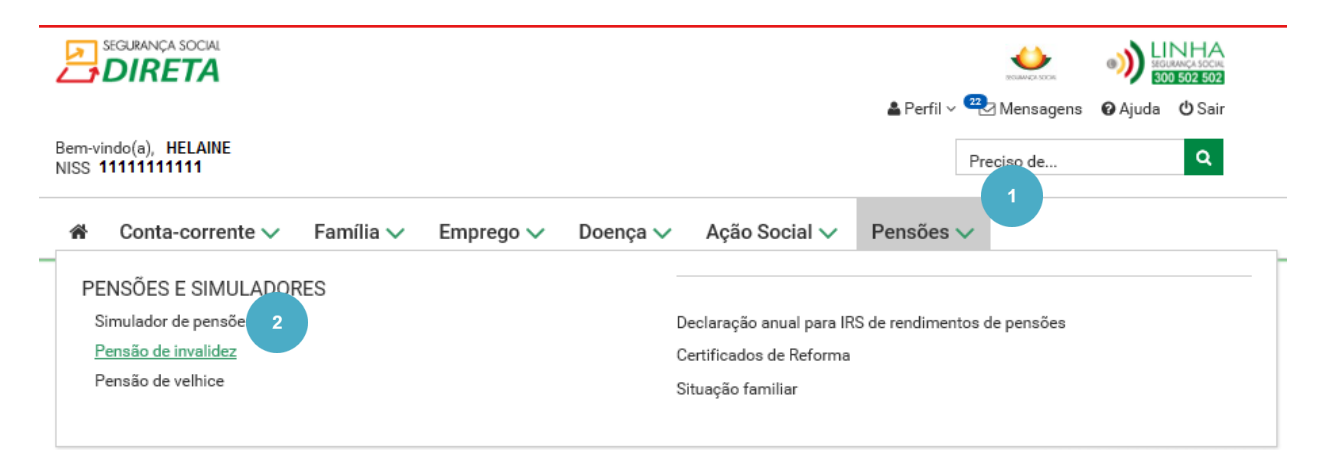

3. Leia as condições de acesso à pensão de invalidez;

Pensões > Pensões e Simuladores

# Pedir pensão de invalidez

A pensão de invalidez é um valor pago mensalmente, destinado a proteger os beneficiários do regime geral de Segurança Social nas situações de incapacidade permanente para o trabalho. Considera-se invalidez toda a situação incapacitante, de causa não profissional, que determine incapacidade permanente para o trabalho.

# Condições de acesso à pensão de invalidez

- Cumprir o respetivo prazo de garantia:
  - invalidez relativa 5 anos civis, seguidos ou interpolados, com registo de remunerações
     invalidez absoluta 3 anos civis, seguidos ou interpolados, com registo de remunerações

- beneficiário abrangido pelo seguro social voluntário 72 meses com registo de remunerações.
   Ter uma incapacidade permanente, relativa ou absoluta, para o trabalho, de causa não profissional, certificado pelo Sistema de Verificação de Incapacidades (SVI).
- A pensão de invalidez não é cumulável com a prestação social para a inclusão, se o beneficiário tiver uma incapacidade inferior a 80%.

#### O que pode receber

- O montante da pensão de invalidez é calculado com base na carreira contributiva e nas remunerações registadas em nome do beneficiário.
- O valor da pensão relativamente aos beneficiários abrangidos pelo regime especial de Segurança Social das atividades agrícolas é de 252,36 €. Pensão de invalidez relativa - no regime geral, a partir de 1/janeiro/2019, são garantidos os valores mínimos de acordo com a carreira contributiva do pensionista

Estes valores mínimos aplicam-se, apenas, às pensões de invalidez relativa e às dos regimes especiais de invalidez.

No caso de pensão proporcional, o montante mínimo é uma percentagem da pensão mínima aplicável, correspondente à fração do período contributivo cumprido no âmbito do regime geral.

Pensão de invalidez absoluta - o valor mínimo é igual ao da pensão de invalidez relativa e de velhice correspondente a uma carreira contributiva de 40 anos. Quando se tratar de pensão proporcional, o montante mínimo garantido é uma percentagem daquela pensão mínima, correspondente à fração do período contributivo cumprido no âmbito do regime geral.

#### Autorização e certificação

- Declaro que a informação que prestar é verdadeira e completa.
   Comprometo-me a entregar os documentos de prova necessários à instrução deste requerimento.

As falsas declarações são punidas nos termos da lei.

Os dados pessoais apresentados serão objeto de tratamento pelos serviços competentes da Segurança Social (Instituto de Segurança Social, IP, Instituto da Segurança Social dos Açores, I.P.R.A e Instituto da Segurança Social da Madeira, I.P.RAM) para os fins a que se destina o presente formulário e serão conservados pelo prazo estritamente necessário à prossecução desses fins. Os referidos serviços da Segurança Social comprometem-se a proteger os seus dados pessoais e a cumprir as suas obrigações no âmbito da proteção de dados. Para maiores informações sobre a proteção de dados, consulte o site www.seg-social.pt

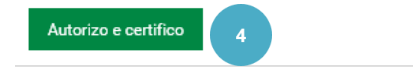

Clique em Autorizo e certifico.

A informação a preencher encontra-se organizada em 3 passos: Carreira; Declarações e Documentos.

## Passo 1 – Carreira

Neste passo vai indicar a informação associada à sua carreira contributiva.

5. Se for um beneficiário do sexo masculino, indique se cumpriu o serviço militar obrigatório.

Pensões > Pensões e Simuladores

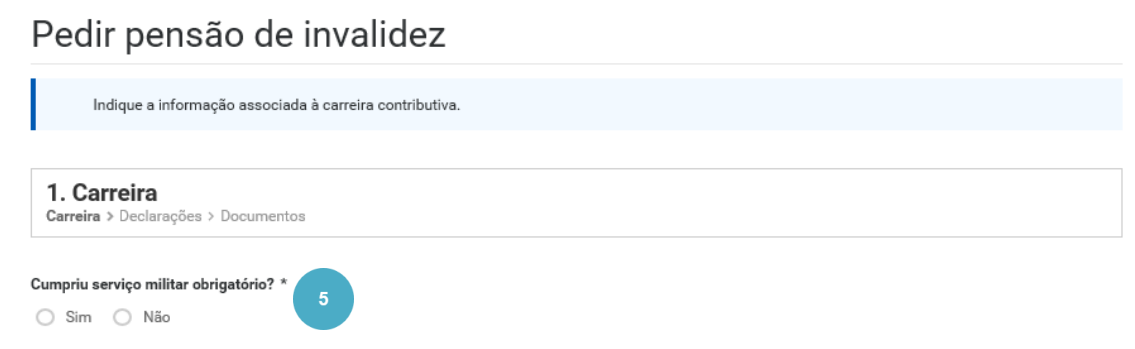

- Indique se efetuou descontos para outra entidade além da Segurança Social
  - Se indicar que Não, Clique em Passo seguinte; 0

| Pensões > Pensões e Simuladores > Pedido de pensões<br>Pedir pensão de invalidez |                       |
|----------------------------------------------------------------------------------|-----------------------|
| <ul> <li>Indique a informação associada à carreira contributiva.</li> </ul>      |                       |
| Beneficiário<br>1111111111 - HELAINE                                             |                       |
| 1. Carreira<br>Carreira > Declarações> Documentos                                |                       |
| Efetuou descontos para outra entidade além da Segurança Social? *                | 6<br>Passo seguinte → |

- Se indicar que Sim, indique as entidades onde foram efetuados descontos.
   Se indicar Caixa Geral de Aposentações, Indique se pretende receber pensão unificada

| Pensões > Pensões e Simuladores > Pedido de pensões<br>Pedir pensão de invalidez                                        |
|----------------------------------------------------------------------------------------------------|
| <ul> <li>Indique a informação associada à carreira contributiva.</li> </ul>                                             |
| Beneficiário<br>1111111111 · HELAINE                                                                                    |
| 1. Carreira<br>Carreira > Declarações > Documentos                                                                      |
| Efetuou descontos para outra entidade além da Segurança Social? * 7<br>Sim Não                                          |
| Indique as entidades         Caixa Geral de Aposentações         Estrangeiro         Caixa de advogados e solicitadores |
| Caixa Geral de Aposentações                                                                                             |
| Sim Não                                                                                                    |
| Passo seguinte 🔸                                                                                                    |

- 9. Se indicar que existem descontos no Estrangeiro, terá de indicar os países onde os efetuou
  - Para adicionar o País, siga os seguintes passos:
    - Selecione o País
    - o Indique se é Pensionista neste país
    - Clique em Confirmar país

| ique os países onde trabalhou | * |           |                        |                       |
|-------------------------------|---|-----------|------------------------|-----------------------|
| aís                           |   | Província | Pensionista neste país | Ações                 |
| ALEMANHA                      | ~ |           | Não 🗸                  | <u>Confirmar país</u> |
|                               |   |           |                        | Passo sequinte        |

O país surge adicionado. Caso tenha efetuado descontos em vários países, terá de adicioná-los. Para o fazer repita os passos anteriores.

**10.** Se adicionou um país por engano, clique em **Remover** país.

| Indique as entidades Caixa Geral de Aposentações | Estrangeiro | Caixa de advogados e solicitadores |                 |
|--------------------------------------------------|-------------|------------------------------------|-----------------|
| Estrangeiro                                      |             |                                    |                 |
| Indique os países onde trabalhou *               |             |                                    |                 |
| País                                             |             | Província                          | Ações           |
| ALEMANHA                                         |             |                                    | 10 Remover país |

11. Se indicar que existem descontos na Caixa de advogados e solicitadores, ser-lhe-á solicitado que indique o Número de beneficiário.

| 1. Carreira<br>Carreira > Declarações > Documentos             |                                    |
|----------------------------------------------------------------|------------------------------------|
| Efetuou descontos para outra entidade além da Segurança Social | ? *                                |
| Sim Não                                                        |                                    |
| Indique as entidades                                           | 11                                 |
| Caixa Geral de Aposentações Estrangeiro                        | Caixa de advogados e solicitadores |
| Caixa de advogados e solicitadores                             |                                    |
| Número de beneficiário *<br>111111                             | 12 Passo seguinte 🔶                |

12. Já registou toda a informação associada à carreira contributiva, deverá avançar, clicando em Passo seguinte.

# Passo 2 – Declarações

Neste passo deverá fornecer informação relacionada com a incapacidade e outras informações importantes para a análise do pedido.

13. Indique se A incapacidade foi provocada por intervenção de terceiros ou por acidente?

Se indicar que Sim, indique de seguida se existe um processo em tribunal.
 Nesta situação, ser-lhe-á solicitado como documento obrigatório a declaração de acidente.

| A incapacidade foi provocada por intervenção de terceiros ou por acidente? *           |
|----------------------------------------------------------------------------------------|
| Sim Não                                                                                |
| Existe um processo em tribunal? *                                                      |
| 🔘 Sim 💿 Não                                                                            |
| Pretende continuar a exercer uma atividade profissional após a atribuição da pensão? * |
| Sim 🔿 Não                                                                              |
| Na mesma profissão? *                                                                  |
| ● Sim O Não                                                                            |
| Indique o valor mensal que vai receber *                                               |
| 500,00                                                                                 |
|                                                                                        |

- 14. Indique se Pretende continuar a exercer uma atividade profissional após a atribuição da pensão?
  - Se indicar que Sim, terá também de indicar Indique se é Na mesma profissão, bem com o Valor mensal que vai receber

De seguida, o sistema vai verificar se existem rendimentos de pensões ou de trabalho no estrangeiro nos últimos 3 meses tendo em conta a data do requerimento. Caso estes ainda não tenham sido comunicados, para este período de tempo e tiver informação atualizada na sua posse, poderá registá-los diretamente.

15. Para adicionar novos rendimentos, clique em Adicionar novos rendimentos.

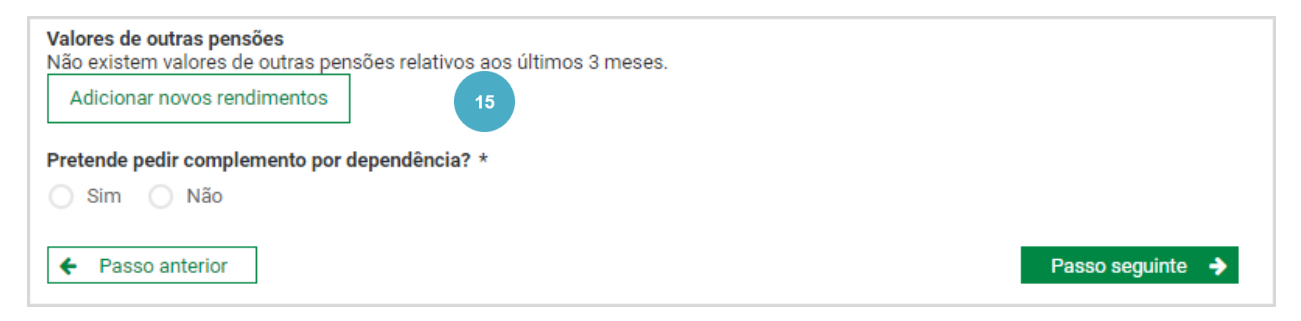

**16.** Selecione a **Categoria** (Pensões ou Rendimentos obtidos no estrangeiro) e responda aos **restantes campos**;

| Pensões                   | ~            |  |  |
|---------------------------|--------------|--|--|
| Selecionar                |              |  |  |
| Pensões                   |              |  |  |
| Rendimentos obtidos no es | strangeiro 💙 |  |  |

No preenchimento dos campos abaixo, devera ter em conta as diferenças entre os 3 tipos de rendimento ao nível da periodicidade:

- Anual
- Mensal à o que recebeu no mês que declarou e só conta aquele mês declarado
- Mensal periódico à valor que recebe mensalmente com carater mensal/periódico desde a data em que é indicada.

| REGISTAR RENDIMENTO                                |
|----------------------------------------------------|
|                                                    |
| Categoria *                                        |
| Pensões 🗸                                          |
| Natureza *                                         |
| Pensões atribuídas outros sistemas 🛛 🗸             |
| Subnatureza *                                      |
| Aposentação/Pensão de Invalidez 🛛 🗸                |
| Periodicidade *<br>Anual  Mensal  Mensal periódico |
| Ano/mês *                                          |
| 2020-04                                            |
| NISS ou NIF da entidade pagadora *                 |
| 1111111111                                         |
| Valor ilíquido ★<br>250,00 €                       |
| Adicionar Limpar                                   |

#### **17.** Clique em Adicionar;

 O rendimento surge adicionado. Poderá adicionar mais rendimentos clicando em Novo rendimento;

| 0     | Registo dos<br>Segurança S       | rendimento<br>ocial ainda | os e património apresentados na declaração<br>não tem conhecimento. | de rendimentos e património do cidad | dão e que a           |
|-------|----------------------------------|---------------------------|---------------------------------------------------------------------|--------------------------------------|-----------------------|
| NISS  |                                  | Ano/mês                   | Categoria                                                           | Descrição                            | Valor ilíquido        |
| 11111 | 111111                           | 2020-04                   | Rendimentos obtidos no estrangeiro                                  | Pensões no estrangeiro               | 500,00 € <u>Ações</u> |
| Vol   | vo rendimento<br>tar ao requerir | mento                     |                                                                     |                                      | Concluir 🔶            |

- **18.** Clique em **Concluir**;
- 19. Clique em Voltar ao requerimento.

Posteriormente, em Ações do rendimento declarado, tem disponíveis as opções: Ver rendimento, Editar e anular

 Registo dos rendimentos e património apresentados na declaração de rendimentos e património do cidadão e que a Segurança Social ainda não tem conhecimento.

| NISS        | Ano/mês | Categoria                          | Descrição              | Valor ilíquido |                |
|-------------|---------|------------------------------------|------------------------|----------------|----------------|
| 11111111111 | 2020-04 | Rendimentos obtidos no estrangeiro | Pensões no estrangeiro | 500,00€        | Ações          |
|             |         |                                    |                        |                | Ver rendimento |
|             |         |                                    |                        |                | Editar         |
|             |         |                                    |                        |                | Anular         |
| Novo rendim | ento    |                                    |                        | Conclu         | uir 🔸          |

**20.** Quando volta ao requerimento, deverá indicar se pretende pedir o **Complemento por dependência**:

| 2. Declarações<br>Carreira > Declarações > Documentos                                  |                |          |
|----------------------------------------------------------------------------------------|----------------|----------|
| A incapacidade foi provocada por intervenção de terceiros ou por acidente? *           |                |          |
| 🔿 Sim 💽 Não                                                                            |                |          |
| Pretende continuar a exercer uma atividade profissional após a atribuição da pensão? * |                |          |
| 🔘 Sim 💿 Não                                                                            |                |          |
| Valores de outras pensões<br>Adicionar novos rendimentos                               |                |          |
| Pretende pedir complemento<br>Sim Não                                                  |                |          |
| ← Passo anterior                                                                       | Passo seguinte | <b>÷</b> |

• Se selecionar **Sim**, ser-lhe-á solicitado como documento obrigatório a entrega do requerimento de **Complemento por Dependência**, modelo disponível mais à frente, no separador documentos.

## Passo 3 – Documentos

Vamos proceder à entrega dos documentos solicitados. Podem ser adicionados documentos do tipo: pdf, jpg e png até 3 Mb.

21. No documento que pretende entregar, clique em Ações e selecione Entregar documento.

| Família > Rendimentos e Património<br>Pedir pensão de invalidez |                                 |               |
|-----------------------------------------------------------------|---------------------------------|---------------|
| • Entregue os documentos abaixo indicados.                      |                                 |               |
| Beneficiário<br>11111111111 - HELAINE                           |                                 |               |
| 4. Documentos<br>Carreira > Declarações >> Documentos           |                                 |               |
| Tipo de documento                                               | Estado do documento             | Ações         |
| Declaração da situação de incapacidade provocad 🟮               | Aguarda Entrega                 | 1             |
| Requerimento de pensão de invalidez ()                          | Aguarda Entrega<br>Obter modelo | mento 21      |
| ← Passo anterior                                                | Co                              | ncluir pedido |

#### 22. Clique em Selecionar e entregar.

| Declaração da situação de incapacidade provocada por intervenção de terceiro   | ×                                     |
|--------------------------------------------------------------------------------|---------------------------------------|
| Selecionar e entregar 22                                                       |                                       |
|                                                                                | · · · · · · · · · · · · · · · · · · · |
| Para entregar ficheiros, largue-os nesta zona ou utilize o botão 'Selecionar'. | ĺ                                     |
| São permitidos ficheiros até 3 Mb com as seguintes extensões pdf, jpg e png.   |                                       |
| ← Passo anterior                                                               | Concluir pedido                       |

• Selecione o documento que pretende entregar. (Alternativamente pode arrastar o ficheiro pretendido para a zona a tracejado).

23. Para finalizar o registo, clique em Concluir pedido.

| 3. Documentos<br>Carreira > Declarações > Documentos |   |                     |                 |
|------------------------------------------------------|---|---------------------|-----------------|
| Tipo de documento                                    |   | Estado do documento | Ações           |
| Declaração da situação de incapacidade provocad 🜖    |   | Entregue            | 1               |
| Requerimento de complemento por dependência 🟮        |   | Entregue            | :               |
| Adicionar documento                                  |   |                     |                 |
| Tipo de documento *                                  |   |                     |                 |
| Selecione um valor                                   | ~ |                     |                 |
| Confirmar Cancelar                                   |   |                     |                 |
| ← Passo anterior                                     |   | 23                  | Concluir pedido |

Caso pretenda, pode adicionar outros documentos que considere relevantes para associar ao seu processo de pensão de invalidez

| <b>3. Documentos</b><br>Carreira > Declarações > <b>Documentos</b>                                                                                                    |                     |                 |
|----------------------------------------------------------------------------------------------------|---------------------|-----------------|
| Tipo de documento                                                                                                    | Estado do documento | Ações           |
| Declaração da situação de incapacidade provocad 🟮                                                                                                    | Aguarda Entrega     | :               |
| Requerimento de complemento por dependência 🟮                                                                                                    | Aguarda Entrega     | :               |
| Adicionar documento<br>Tipo de documento *<br>- Selecione um valor -                                                                                                    | ,                   |                 |
| <mark>Selecione um valor</mark><br>Declaração de atividade exercida no estrangeiro<br>Meios de prova da situação especial                                               |                     |                 |
| Meios de prova de carreira da Caixa de Previdência dos Advogados e Solicitadores<br>Meios de prova de carreira da CGA<br>Meios de prova de carreira da Segurança Social |                     | Concluir pedido |
| Meios de prova de carreira do Estrangeiro<br>Meios de prova do Serviço Militar Obrigatório<br>Outro documento<br>Política de Privacidade                                |                     |                 |

O pedido da Pensão de Invalidez foi registado com sucesso tendo-lhe sido atribuído um número.

Pensões > Pensões e Simuladores

# Pedir pensão de invalidez

Pode a qualquer momento aceder ao detalhe do pedido em Pensões > Pensões e Simuladores > Pensão de invalidez.

A sua situação familiar para efeitos de IRS aplica-se a todas as pensões e pode ser alterada em Pensões > Situação familiar.

#### Próximos passos:

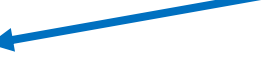

- O seu pedido com o número 20200003556 será agora analisado pela Segurança Social.
- Receberá na sua caixa de mensagens e na sua morada a notificação da decisão.

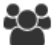

A

# 🍄 Situação familiar:

- Caso o pedido de pensão seja deferido, será assumida a situação familiar para efeitos de retenção de IRS "Não casado". - Se pretender, pode <u>alterar a situação familiar</u> para efeitos de IRS.

Caso se tenha verificado alguma alteração da situação familiar, poderá corrigi-lo atráves da opção "Alterar a situação familiar", preenchendo os respetivos campos::

Pensões

# Alterar situação familiar

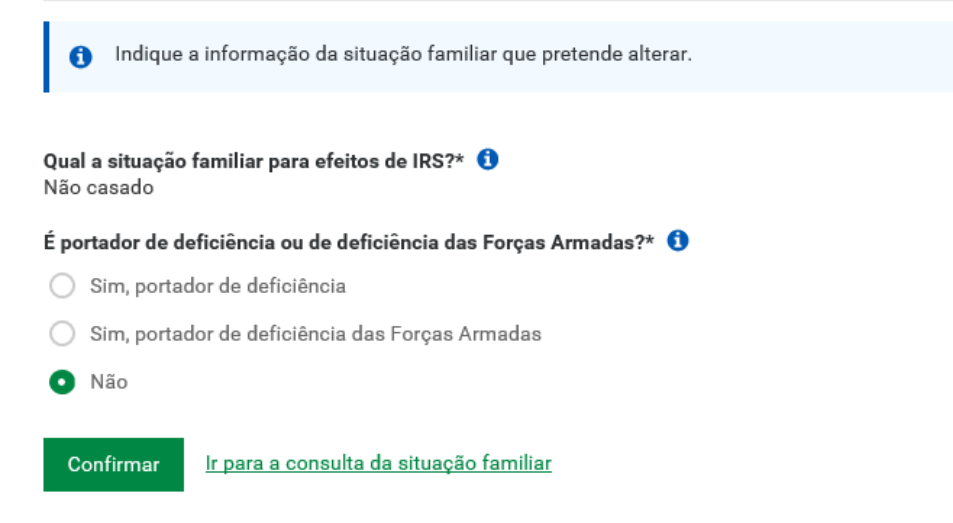

## Consultar o pedido

Na consulta de pedidos, verifica rapidamente o estado do seu pedido. Após a tomada de decisão, por parte da Segurança Social, quando o pedido é deferido, visualiza o valor bruto da pensão que vai receber.

24. Para consultar o seu pedido de pensão de invalidez, aceda a Pensões> **Pensão de invalidez**. Aqui pode consultar os seus pedidos de pensão de invalidez e de revisão de incapacidade.

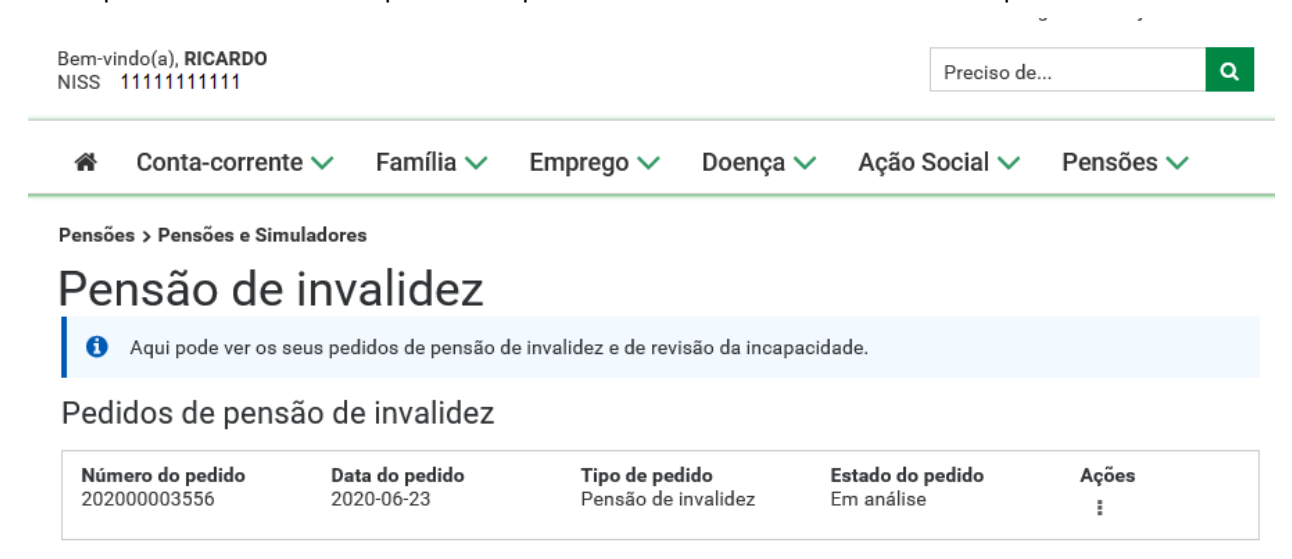

25. No pedido que pretende consultar, aceda a Ações (três pontos verticais) e selecione Consultar pedido.

| rensao de                                          | invalidez                                        |                                              |                                    |                              |                       |
|----------------------------------------------------|--------------------------------------------------|----------------------------------------------|------------------------------------|------------------------------|-----------------------|
|                                                    |                                                  |                                              |                                    |                              |                       |
| <ol> <li>Aqui pode ver os</li> </ol>               | seus pedidos de pensão de                        | invalidez e de revisão da incap              | acidade.                           |                              |                       |
|                                                    |                                                  |                                              |                                    |                              |                       |
|                                                    |                                                  |                                              |                                    |                              |                       |
| odidos do non                                      | são de invelidez                                 |                                              |                                    |                              |                       |
| edidos de pens                                     | são de invalidez                                 |                                              |                                    |                              |                       |
| edidos de pens<br>Número do pedido<br>202000003556 | São de invalidez<br>Data do pedido<br>2020-06-23 | <b>Tipo de pedido</b><br>Pensão de invalidez | <b>Estado do peo</b><br>Em análise | lido                         | Ações<br>I            |
| edidos de pens<br>Número do pedido<br>202000003556 | são de invalidez<br>Data do pedido<br>2020-06-23 | <b>Tipo de pedido</b><br>Pensão de invalidez | <b>Estado do per</b><br>Em análise | <b>lido</b><br>Consultar pee | Ações<br>i<br>dido 25 |

É apresentado o número do pedido, a data em que o pedido foi efetuado e o Estado do pedido.

#### 26. Para visualizar a informação registada no pedido, consulte os diferentes separadores:

| Número do pedido<br>202000003556 | Data do pedido<br>2020-06-23 | <b>Estado do pedido</b><br>Em análise |      |
|----------------------------------|------------------------------|---------------------------------------|------|
| Dados do pedido                  | Documentos 26                |                                       |      |
| Carreira                         |                              |                                       | ¥ 26 |
| Declarações                      |                              |                                       | ✓ 26 |
| Situações especiais              |                              |                                       | ✓ 26 |

#### <u>Ir para a consulta de pedidos</u>

No primeiro separador Dados do pedido - existem três subseparadores:

- **Carreira** aqui encontra informação relacionada com a sua carreira, sendo apresentadas as entidades para onde efetuou descontos.
- Declarações aqui encontra informação relacionada com a sua incapacidade e com outras pensões.
- Situações especiais são apresentadas as situações especiais, caso existam.

E no segundo separador **Documentos entregues** – visualiza todos os documentos entregues no âmbito do pedido de pensão de invalidez. Para consultar os documentos entregues, clique em **Ver documento**.

• Para sair, clique em **Ir para a consulta de pedidos**.

# Notificações posteriores relativas a validação de documentos

Se recebeu uma mensagem na caixa de mensagens da Segurança Social Direta a indicar que tem de entregar novos documentos, deve aceder a **Pensões**> *Pensão de invalidez.* 

Poderá então visualizar a mensagem a indicar que existem documentos por entregar relativos ao pedido de pensão de invalidez.

27. No pedido, aceda a Ações e clique em Entregar documentos.

| <sup>p</sup> ensão de                               | invalidez                                       |                                              |                                                              |
|-----------------------------------------------------|-------------------------------------------------|----------------------------------------------|--------------------------------------------------------------|
| Aqui pode ver os :                                  | seus pedidos de pensão de                       | e invalidez e de revisão da incap            | pacidade.                                                    |
|                                                     |                                                 |                                              |                                                              |
| Pedidos de pens                                     | são de invalidez                                | Tipo de pedido                               | Estado do pedido Ações                                       |
| Pedidos de pens<br>Número do pedido<br>202000003574 | ao de invalidez<br>Data do pedido<br>2020-06-23 | <b>Tipo de pedido</b><br>Pensão de invalidez | <b>Estado do pedido Ações</b><br>Aguarda documentos <b>:</b> |

#### Se o documento se encontra no estado Inválido, aceda a Ações e selecione Ver motivo invalidação

Pensões > Pensões e Simuladores

| Aqui pode               | consultar os documentos em falta em cada pe                                                    | dido apresentado.                          |                 |                       |    |
|-------------------------|------------------------------------------------------------------------------------------------|--------------------------------------------|-----------------|-----------------------|----|
| Em cada d<br>Após a ent | ocumento, clíque nas ações disponíveis para as<br>rega dos documentos, o pedido prossegue para | gir sobre o mesmo.<br>a análise da Seguran | ça Social.      |                       |    |
| V° do pedido ≎          | Documento a entregar                                                                           | Data de en                                 | trega Estad     | o do documento        |    |
| 202000003574            | Requerimento de complemento por 🜖                                                              | 2020-06-23                                 | 3 Inválio       | lo                    |    |
| para a consulta o       | <u>le pedidos</u>                                                                              |                                            |                 | /er documento         |    |
|                         |                                                                                                |                                            | 29              | Substituir documento  | )  |
|                         |                                                                                                |                                            | N               | /er motivo invalidaçã | io |
|                         |                                                                                                |                                            |                 |                       |    |
| V° do pedido ≎          | Documento a entregar                                                                           | Data de entrega                            | Estado do docur | nento Ações           |    |
| 02000003574             | Requerimento de complemento por 🜖                                                              | 2020-06-23                                 | Inválido        | 28                    |    |
|                         |                                                                                                |                                            |                 |                       |    |

- 29. Após a consulta do motivo da invalidação, proceda à entrega do novo documento para esse efeito.
  - Aceda novamente a Ações e selecione Substituir documento
  - Clique em Selecionar e entregar;

| Nº do pedido ≎        | Documento a entregar                                                           | Data de entrega | Estado do documento | Ações |  |  |
|-----------------------|--------------------------------------------------------------------------------|-----------------|---------------------|-------|--|--|
| 20200003574           | Requerimento de complemento por 🕚                                              | 2020-06-23      | Inválido            |       |  |  |
| Requerimento de o     | Requerimento de complemento por dependência<br>Selecionar e entregar           |                 |                     |       |  |  |
|                       | Para entregar ficheiros, largue-os nesta zona ou utilize o botão 'Selecionar'. |                 |                     |       |  |  |
| São permitidos fic    | heiros até 3 Mb com as seguintes extensões pdf, jp                             | og e png.       |                     |       |  |  |
| Ir para a consulta de | e pedidos                                                                      |                 |                     |       |  |  |

• **Selecione** no seu computador **o documento** que pretende **entregar**. (Alternativamente pode arrastar o ficheiro pretendido para a zona a tracejado).

Se o documento se encontra no estado Aguarda entrega, reveja o ponto 21 deste manual! link

Surgirá a mensagem a indicar que o documento foi entregue com sucesso.

O pedido será analisado pela Segurança Social. Irá receber, na sua caixa de mensagens e na sua morada, informação sobre a decisão.

Pensões > Pensões e Simuladores

# Entregar documentos

| 0        | Aqui pode consult<br>Em cada docume<br>Após a entrega do | tar os documentos em falta em<br>nto, clique nas ações disponíve<br>os documentos, o pedido pross | i cada pedido apresentado.<br>iis para agir sobre o mesmo.<br>egue para análise da Segurano | ça Social.                      |             |
|----------|----------------------------------------------------------|---------------------------------------------------------------------------------------------------|---------------------------------------------------------------------------------------------|---------------------------------|-------------|
|          |                                                          |                                                                                                   |                                                                                             |                                 |             |
| <b>~</b> | O documento "Re<br>sucesso.                              | querimento de complemento p                                                                       | or dependência" relativo ao pe                                                              | dido n.º 20200003574 foi entreç | jue com 🛛 🕷 |
|          |                                                          |                                                                                                   |                                                                                             |                                 |             |
| N° d     | o pedido ≎                                               | Documento a entregar                                                                              | Data de entrega                                                                             | Estado do documento             | Ações       |
|          |                                                          |                                                                                                   |                                                                                             |                                 |             |

Não existem mais documentos para serem entregues relativos ao pedido

Ir para a consulta de pedidos